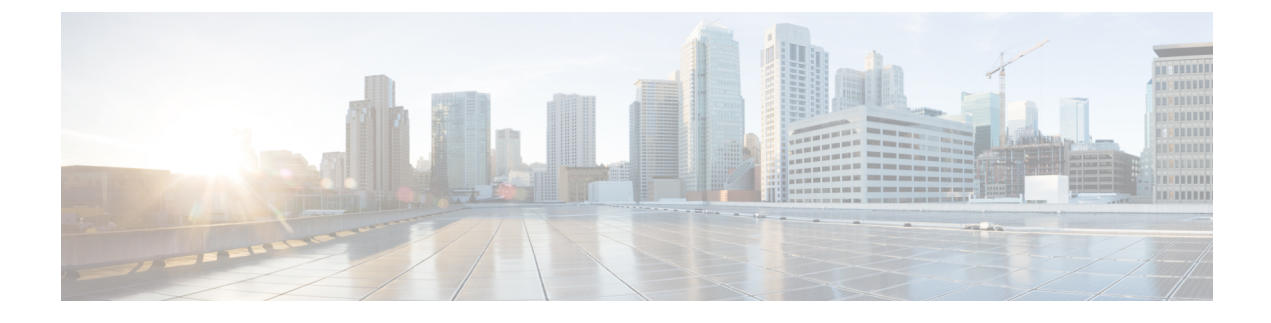

# **Installing Cisco ICFPP on VMware**

- Cisco ICFPP Software, page 1
- Workflow for VMware Environments, page 2
- Installing Cisco ICFPP on VMware, page 2
- Post-Installation Task for VMware Environments, page 4
- Upgrading Cisco ICFPP, page 5

# **Cisco ICFPP Software**

The Cisco ICFPP software is available for download from Cisco.com. For assistance, contact your Cisco representative.

The Cisco ICFPP software package (ICFP-dk9-2.2.1-pkg.zip), contains the following files:

| File              | Description                                                                                                    |
|-------------------|----------------------------------------------------------------------------------------------------|
| icfpp-2.2.1.ova   | Cisco ICFPP OVA file.                                                                                            |
|                   | Use this file to install Cisco ICFPP in VMware environments. See<br>Workflow for VMware Environments, on page 2. |
| icfpp-2.2.1.qcow2 | Cisco ICFPP QCOW2 file.                                                                                          |
|                   | Use this file to install Cisco ICFPP in OpenStack environments. See<br>Workflow for OpenStack Environments.      |
| README            | README file.                                                                                                    |
|                   | This file contains information about installing and using Cisco ICFPP.                                           |

The Cisco ICFPP software includes an evaluation license with support for 20 VMs. To view the license details in the GUI after you install Cisco ICFPP, choose Administration > License, and expand the entry in the License Keys table.

# **Workflow for VMware Environments**

Cisco ICFPP should be implemented by all service providers that interface with Cisco Secure Cloud Extension. The only exceptions to this are Amazon EC2 and Windows Azure, which are available to Cisco Intercloud Fabric through their native public cloud APIs.

The high-level tasks involved in deploying Cisco ICFPP in a VMware environment are:

- 1 Confirm that you have met the installation requirements—See Installation Requirements.
- 2 Gather the required information—See Information Required for Configuration and Installation.
- 3 Install Cisco ICFPP—See Installing Cisco ICFPP on VMware, on page 2.
- 4 Perform post-installation tasks—See Post-Installation Task for VMware Environments, on page 4.
- 5 (Optional) Configure Cisco ICFPP virtual appliances for a multiple-node cluster—See Configuring Multiple-Node Clusters.
- 6 Configure communications with Cisco Intercloud Fabric Director—See the *Cisco Intercloud Fabric Getting Started Guide*.

# Installing Cisco ICFPP on VMware

This procedure describes how to install Cisco ICFPP in a VMware environment.

We recommend that you configure an NFS server for all Cisco ICFPP nodes. If NFS is not configured, all VM images that are uploaded from Cisco Intercloud Fabric Director are stored on the local disk. If NFS is not configured and a node fails, any images stored on that node will not be available and could cause template creation and VM migration to fail if the node is part of a cluster.

### **Before You Begin**

- Set your keyboard to United States English.
- Unzip the Cisco ICFPP software package to obtain the OVA file and the README file.
- Copy the Cisco ICFPP OVA image to a location that is available from the VMware vSphere Client.
- Make sure that all requirements are met as specified in System Requirements.
- Collect the information required for the installation. See Information Required for Configuration and Installation.
- Review the README file for information related to Cisco ICFPP installation and operation.

### Procedure

- **Step 1** Using the VMware vSphere Client, log in to the vCenter server.
- **Step 2** Choose the host on which to deploy the Cisco ICFPP virtual appliance.
- **Step 3** Choose File > Deploy OVF Template.
- **Step 4** In the wizard, provide the information as described in the following table:

ſ

| Screen                                                                           | Action                                                                                                    |  |
|----------------------------------------------------------------------------------|----------------------------------------------------------------------------------------------------|--|
| Source                                                                           | Choose the Cisco ICFPP OVA using one of the following methods:                                                                                                    |  |
|                                                                                  | • Browse to the location, choose the file, and click <b>Open</b> .                                                                                                    |  |
|                                                                                  | • Deploy from a URL on your local area network. Replace <i>FQDN</i> with the IP address or the fully qualified domain name, and click <b>Next</b> .                                        |  |
| OVF Template Details                                                             | Verify the details.                                                                                                    |  |
| End User License Agreement                                                       | Read the agreement and click Accept.                                                                                                    |  |
| Name and Location                                                                | 1 Enter a name for the virtual appliance.                                                                                                    |  |
|                                                                                  | 2 Choose the VM ware data center or host where Cisco ICFPP will reside.                                                                                                    |  |
| Deployment Configuration                                                         | Choose the type of deployment:                                                                                                    |  |
|                                                                                  | • Standalone—Used for single-node deployments.                                                                                                    |  |
|                                                                                  | • <b>Primary Node</b> —Used for HA deployment in a multiple-node cluster.                                                                                                    |  |
|                                                                                  | • Service Node—Used in cluster deployments for handling requests.                                                                                                    |  |
| Storage                                                                          | Choose the location in which to store the Cisco ICFPP files.                                                                                                    |  |
| Disk Format                                                                      | Choose the required format for the virtual appliance disks:                                                                                                    |  |
|                                                                                  | • Thick Provision Lazy Zeroed—Allocates storage immediately in thick format.                                                                                                    |  |
|                                                                                  | • Thick Provision Eager Zeroed—Allocates storage in thick format. Creating disks might take longer using this option.                                                                      |  |
|                                                                                  | • Thin Provision—Allocates storage on demand as data is written to disk.                                                                                                    |  |
| Network Mapping                                                                  | Choose the required network.                                                                                                    |  |
| Properties                                                                       |                                                                                                    |  |
| Address any errors that are indicated in red-colored text below a selection box. |                                                                                                    |  |
| Node Mode                                                                        | Choose the type of deployment for this node: Standalone, Primary<br>Node, or Service Node. The mode you choose should match the<br>deployment type in the Deployment Configuration screen. |  |

| Screen                                      | Action                                                                                                    |
|---------------------------------------------|----------------------------------------------------------------------------------------------------|
| ICFPP Hostname                              | Enter the hostname for the Cisco ICFPP node.                                                                                                    |
| ICFPP Password                              | Enter and confirm the password to use for the admin, root, and ShellAdmin account access.                                                           |
| Static IP Address                           | Enter the static IP address to use for the Cisco ICFPP node.                                                                                        |
| Static IP Subnet Mask                       | Enter the subnet mask to apply to the node IP address.                                                                                              |
| IP Gateway                                  | Enter the gateway IP address.                                                                                                    |
| Primary Node IP Address for Service<br>Node | For service nodes only, enter the IP address of the primary node or<br>the virtual IP address (VIP) of the HA pair for database access.             |
| NFS Server IP Address                       | Enter the IP address for an NFS server.                                                                                                    |
|                                             | <b>Note</b> If you do not configure NFS in a multiple-node cluster deployment, template creation and VM migration can fail if a service node fails. |
| NFS Server Directory to Mount               | NFS server directory to be mounted.                                                                                                    |
| Domain Name                                 | Enter the domain name for the node, such as cisco.com.                                                                                              |
| DNS Server IP Address                       | Enter the DNS server IP address.                                                                                                    |
| NTP Server IP (FQDN or IP<br>Address)       | Enter the NTP server IP address or fully qualified domain name.                                                                                     |
| Ready to Complete                           | Review the deployment settings for accuracy.                                                                                                    |

- **Step 5** Click **Finish**. A progress indicator displays the task status until Cisco ICFPP is deployed. For additional information, right-click the VM in the VMware vSphere Client and choose **Open Console**.
- Step 6 After Cisco ICFPP is successfully deployed, power on the virtual appliance.

#### What to Do Next

Continue with Post-Installation Task for VMware Environments, on page 4.

# **Post-Installation Task for VMware Environments**

After installing Cisco ICFPP in a VMware environment, you might need to configure the Cisco ICFPP IP address for network access. For more information, see Configuring the IP Address for Network Access, on page 5.

### **Configuring the IP Address for Network Access**

The Cisco ICFPP IP address is configured during installation by using Open Virtualization Format (OVF) parameters. However, if the IP address is not configured correctly, you must configure the static IP address by using the ShellAdmin console options as described in this procedure.

### Procedure

**Step 1** Using SSH, connect to the Cisco ICFPP ShellAdmin console by using the following information:

- Cisco ICFPP IP address
- Username-shelladmin
- Password—The password that you set when you installed Cisco ICFPP.
- Step 2 At the ShellAdmin prompt, choose the Configure Network Interface option to configure the static IP address.
- **Step 3** Enter **S** to configure a static IP address.
- **Step 4** Enter the Ethernet interface that you want to configure, such as eth0 or eth1.
- **Step 5** When prompted for the IP version, choose IPv4.
- **Step 6** Enter the static IP address, netmask, and gateway IP address.
- Step 7 Enter Y to confirm the information. The Cisco ICFPP virtual appliance reboots and displays a screen with the URL for accessing Cisco ICFPP.
- **Step 8** (Optional) To verify that the change has been applied, log in to the ShellAdmin console and choose the **Display Network Details** option.

## Upgrading Cisco ICFPP

Cisco ICFPP enables you to upgrade standalone appliances and multiple-node clusters for bug fixes and updated adapters. For more information, see the following topics:

- Upgrading a Standalone Node, on page 5
- Upgrading a Multiple-Node Cluster, on page 6

## **Upgrading a Standalone Node**

Use this procedure to upgrade a standalone node for bug fixes and updated adapters. To upgrade a multiple-node cluster, see Upgrading a Multiple-Node Cluster, on page 6.

### **Before You Begin**

- Obtain the Cisco ICFPP upgrade file (icfpp-upgrade-2.2.1.tar.gz) from cisco.com. For assistance, contact your Cisco representative.
- Confirm that the upgrade file is accessible from the Cisco ICFPP virtual appliance.

#### Procedure

- **Step 1** In the Cisco ICFPP GUI, choose **Install** > **Adapters**, and click **Install**.
- **Step 2** In the **Install Adapter** dialog box, enter the following information:

| Field               | Description                                                    |
|---------------------|----------------------------------------------------------------|
| Adapter Type        | Choose Cisco.                                                  |
| Adapter Name        | This field displays CAPI by default. No input is required.     |
| Adapter Description | Enter the desired description.                                 |
| Adapter File        | Browse to the Cisco ICFPP upgrade file and click <b>Open</b> . |

- Step 3 Click Upload.
- Step 4 After the unload is complete, click Submit.
- **Step 5** Using SSH, log in to the ShellAdmin console for the virtual appliance.
- **Step 6** Choose the **Stop Services** option.
- Step 7 Choose the Start Services option.Cisco ICFPP is upgraded to the new version, and updated version information is displayed in the GUI in the Adapters tab.

## **Upgrading a Multiple-Node Cluster**

Use this procedure to upgrade a multiple-node cluster for bug fixes and updated adapters. To upgrade a standalone (single-node) Cisco ICFPP virtual appliance, see Upgrading a Standalone Node, on page 5.

The high-level tasks involved in upgrading a cluster are:

- **1** Upgrading the HA active node.
- 2 Stopping the virtual IP services on the upgraded HA active node.
- 3 Monitoring status while services fail over to the HA standby node.
- 4 Upgrading the HA standby node.
- 5 Stopping the virtual IP services on the upgraded HA standby node.
- 6 Starting the virtual IP services on the HA active node.
- 7 Starting the virtual IP services on the HA standby node.
- 8 Upgrading and restarting Infra services for each service node.

The following procedure describes how to perform these tasks.

### **Before You Begin**

- Obtain the Cisco ICFPP upgrade file (icfpp-upgrade-2.2.1.tar.gz) from cisco.com. For assistance, contact your Cisco representative.
- Ensure that the upgrade file is accessible from the Cisco ICFPP virtual appliance.
- Confirm that HA has been configured on two Cisco ICFPP virtual appliances that are configured with the primary node role.

#### Procedure

- **Step 1** Using the node management IP address instead of the virtual IP address for the HA pair, log in to the Cisco ICFPP GUI for the active node in the HA pair.
- **Step 2** Upgrade the HA active node as follows:
  - a) Choose Install > Adapters > Install.
  - b) In the Install Adapter dialog box, provide the required information.
    For more information about the fields in this dialog box, see Upgrading a Standalone Node, on page 5.
  - c) Click Upload.
  - d) After the upload is complete, click Submit.
  - **Note** Do NOT restart Infra services after upgrading the HA active node.
- **Step 3** Log in to the ShellAdmin console for the HA active node that was upgraded in Step 2.
- **Step 4** Stop the Virtual IP service on the active node as follows:
  - a) Choose the Setup HA option.
  - b) When asked if you want to reconfigure HA, enter Y.
  - c) Enter C to stop the VIP service.
  - d) Enter Y to confirm the action.
  - e) Press Enter to return to the ShellAdmin menu.
- **Step 5** Log in to the ShellAdmin console for the standby node for the HA pair.
- **Step 6** In the ShellAdmin console for the HA standby node, choose **Display Services Status** to monitor the following events as they occur:
  - HA services fail over to the standby node in the HA pair.
  - Infra services start running on the standby node.
  - The GUI for the standby node becomes available for logging in. It can take a few minutes for the services to start and for the GUI of the standby node to be accessible from the browser.

The node that was originally the HA standby node becomes the HA active node.

- **Step 7** Using the node management IP address instead of the virtual IP address for the HA pair, log in to the Cisco ICFPP GUI for the node that is now the active node in the HA pair.
- **Step 8** Upgrade the HA newly active node (the original standby node) by uploading and submitting the upgrade package as described in Step 2 of this procedure.
  - **Note** Do NOT restart Infra services after upgrading this node.

- **Step 9** In the ShellAdmin console for the node that was upgraded in Step 8, stop the Virtual IP service as described in Step 4.
- **Step 10** In the ShellAdmin console for the original active node that was upgraded in Step 2, start the Virtual IP service as follows:
  - a) Choose the Setup HA option.
  - b) When asked if you want to reconfigure HA, enter Y.
  - c) Enter **D** to start the VIP service.
  - d) Press Enter to return to the ShellAdmin menu.
- **Step 11** In the ShellAdmin console for the HA standby node that was upgraded in Step 8, start the Virtual IP service as described in Step 10.
- **Step 12** For each service node in the cluster:
  - a) Log in to the Cisco ICFPP GUI for the service node.
  - b) Upgrade the service node by uploading and submitting the upgrade package as described in Step 2.
  - c) Using the ShellAdmin console, restart Infra services by first choosing the **Stop Services** option and then choosing the **Start Services** option.